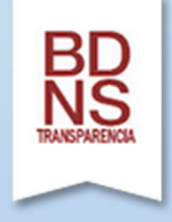

Sistema Nacional de Publicidad de Subvenciones. BDNS

Portal de Subvenciones y Ayudas. Gobierno de Aragón

MANUAL

Versión 04/03/2019

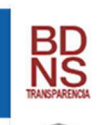

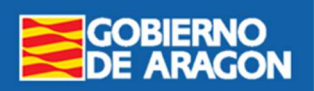

# Contenido

| Introducción                            | 2  |
|-----------------------------------------|----|
| Página de inicio                        | 3  |
| Buscar Convocatorias                    | 4  |
| Suscripción de Alertas de Convocatorias | 8  |
| Concesión de Subvenciones y Ayudas      | 10 |

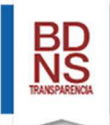

# Introducción

La Administración General del Estado gestiona el Sistema Nacional de Publicidad de Subvenciones (SNPS). Ofrece al ciudadano un Portal web a través del cual se pueden consultar las convocatorias, así como la concesión de subvenciones y ayudas, de la Administración General del Estado, Sector público estatal, Administración Comunidades Autónomas y Administración Local.

El Sistema Nacional de Publicidad de Subvenciones colabora en la transparencia de las subvenciones y ayudas públicas. Con este mismo objetivo, el Gobierno de Aragón ha solicitado la personalización de la consulta y visualización del SNPS, mediante la creación de un Portal propio. Este Portal permite la búsqueda previamente acotada a la información suministrada en la base nacional por los gestores autonómicos, relativa a las convocatorias y concesiones realizadas por los distintos órganos concedentes de la Administración de la Comunidad Autónoma de Aragón.

Así, y como establece la Instrucción 4/2019, de 28 de diciembre, de la Intervención General, por la que se establece el proceso de suministro de información de subvenciones y ayudas del Sector Público de la Comunidad Autónoma a la Base de Datos Nacional de Subvenciones, a partir del 1 de enero de 2019, la información comunicada a la BDNS es la fuente para dar cumplimiento a las obligaciones que, en materia de subvenciones, se establecen en la Ley 8/2015, de 25 de marzo, de Transparencia de la Actividad Pública y Participación Ciudadana de Aragón y en la Ley 19/2013, de 9 de diciembre, de transparencia, acceso a la información pública y buen gobierno.

Este manual de uso del Portal de Subvenciones y Ayudas del Gobierno de Aragón, es una adaptación del Manual del Sistema Nacional de Publicidad de Subvenciones.

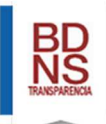

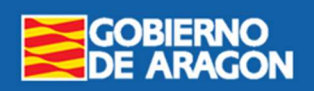

# Página de Inicio

En este Portal se muestran todas las convocatorias y todas las concesiones que suministran los distintos órganos concedentes de la Administración de la Comunidad Autónoma de Aragón.

La información comprende las convocatorias y las concesiones efectuadas desde 2016.

| Menú                             | í principal                                       |                         |                   |                   |                 | Sel                         | ección d              | e idioma      | a           |      |
|----------------------------------|---------------------------------------------------|-------------------------|-------------------|-------------------|-----------------|-----------------------------|-----------------------|---------------|-------------|------|
|                                  |                                                   |                         |                   |                   |                 |                             |                       | Bier          | nvenido     | Welc |
| BD PC                            | ortal de Sul<br>obierno de                        | ovencio<br>Aragón       | nes y A           | yudas             |                 |                             |                       |               | ERN         | 00   |
| nicio Convocatorias              | s Suscripción de alertas                          | Concesión de s          | ubvenciones y ay  | udas              |                 |                             |                       |               | 1           | Ayud |
| Jitimas convoc                   | catorias registrada<br>estra la información sumin | S<br>istrada desde 2011 | 6 por los órganos | concedentes.      |                 | Exportar datos<br>excel, PD | en form<br>F y CSV    | atos          |             |      |
| Administración                   | Departament                                       | o Ó                     | )rgano            | Fecha de registro | Título (        | de la convocatoria          | BB Reg                | uladoras 1    | ID BDNS     |      |
| ARAGÓN                           | DIRECCIÓN GENER                                   | RAL DE                  |                   | 25/02/2019        | Resolución po   | r la que se convocan av     | /ud http://v          | ww.boa.       | 441339      | ->   |
| ARAGÓN                           | DIRECCIÓN GENER                                   | RAL DE                  |                   | 20/02/2019        | CONVENIO GO     | DBIERNO DE ARAGÓN -         | UN http://v           | ww.boa.       | 440717      | ->   |
| Con dob                          | la click cobro la                                 | ICCIÓ                   |                   | 20/02/2019        | Orden DRS/ /:   | 2019, de de enero, por      | la https://           | www.boe       | 440609      | -    |
|                                  |                                                   | PÚBL                    |                   | 19/02/2019        | CONVENIO EN     | TRE EL GOBIERNO DE          | AR https://           | www.boe       | 440500      | -    |
| Capecera                         |                                                   | L DE                    |                   | 11/02/2019        | CP SAN MART     | ÍN DE MONCAYO-VERA          | DE http://v           | ww.boa.       | 439250      | -    |
| ordena el                        | cuadro de datos                                   | L DE                    |                   | 11/02/2019        | BINÉFAR-MON     | ZÓN-BARBASTRO (HOS          | SPI <u>https://</u>   | www.boe       | 439197      | -    |
| por e                            | sa columna,                                       | PÚBL                    |                   | 08/02/2019        | CONVENIO EN     | TRE EL GOBIERNO DE          | AR https://           | www.boe       | 439023      | ->   |
| alterr                           | nativamente                                       | PÚP                     |                   | 08/02/2019        | CONVENIO EN     | TRE EL GOBIERNO DE          | AR https://           | www.boe       | 439021      | -    |
| ascendent                        | te y descendente                                  | L Contro                | ol y tamaño       | 08/02/2019        | CP VINACEITE    | E-AZAILA. AÑO 2019.         | http://v              | ww.boa.       | 438953      | ->   |
| R                                |                                                   | 🗚 de pag                | inación del       | 08/02/2019        | CP VILL N       | úmero de registro           | ns en                 | ww.boa.       | 438952      | ->   |
| RAGÓN                            | DIRECCIÓN GENER                                   | RAL cuadr               | o de datos        | 08/02/2019        | CP TOR          | ol cuadro do dat            | 05 CH                 | ww.boa.       | 438951      | ->   |
| RAGÓN                            | DIRECCIÓN GENER                                   | RAL                     |                   | 08/02/2019        | CP SAM          | el cuaulo de dat            | 05                    | ww.boa.       | 438950      | -    |
| RAGÓN                            | DIRECCIÓN GENER                                   | RAL DE                  |                   | 08/02/2019        | CP RIODEVA-     | TERUEL. ANO 2019.           | http://v              | /ww.boa.      | 438949      | -    |
| RAGÓN                            | DIRECCIÓN GENER                                   | RAL DE                  |                   | 08/02/2019        | CP RÁFALES-A    | ALCAÑIZ, AÑO 2019.          | http://v              | /ww.boa.      | 438948      | -    |
|                                  |                                                   |                         | H 🚽 Págin         | ia 1 de 29 ⊨>     | ▶1 50♥          |                             | (                     | Mostrando     | o 1 - 50 de | 1.45 |
| sta tabla muestra la<br>Noticias | is ultimas 9.999 convocator                       | rias registradas en     | el sistema. Para  | acceder a TODAS   | las convocatori | as debe seleccionar la p    | estaña "Co<br>Inlaces | nvocatorias   | Biller      |      |
| Instrucción 4/2018.              | de 28 de diciembre, de la                         | Intervención Gener      | al, por la que se | Ley 38            | /2003, de 17 de | noviembre.                  | obierno de            | <u>Aragón</u> |             |      |

Sector Público de la Comunidad Autónoma a la Base de Datos Nacional de Subvenciones.

#### Lev 19/2013, de 9 de diciembre, de transparencia, acceso a la información pública y buen

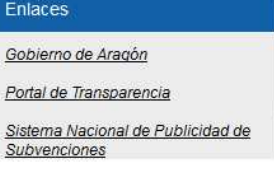

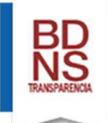

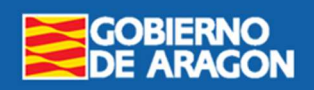

### Buscar convocatorias

La pantalla de búsqueda de convocatorias se divide en dos partes. En la superior se deben seleccionar los criterios de búsqueda. Estos criterios se concatenan, es decir, las convocatorias seleccionadas cumplirán **todos** los criterios establecidos en los filtros. Al final del formulario, se encuentran los dos botones que nos permitirán procesar la consulta o bien limpiar todos los criterios de búsqueda seleccionados.

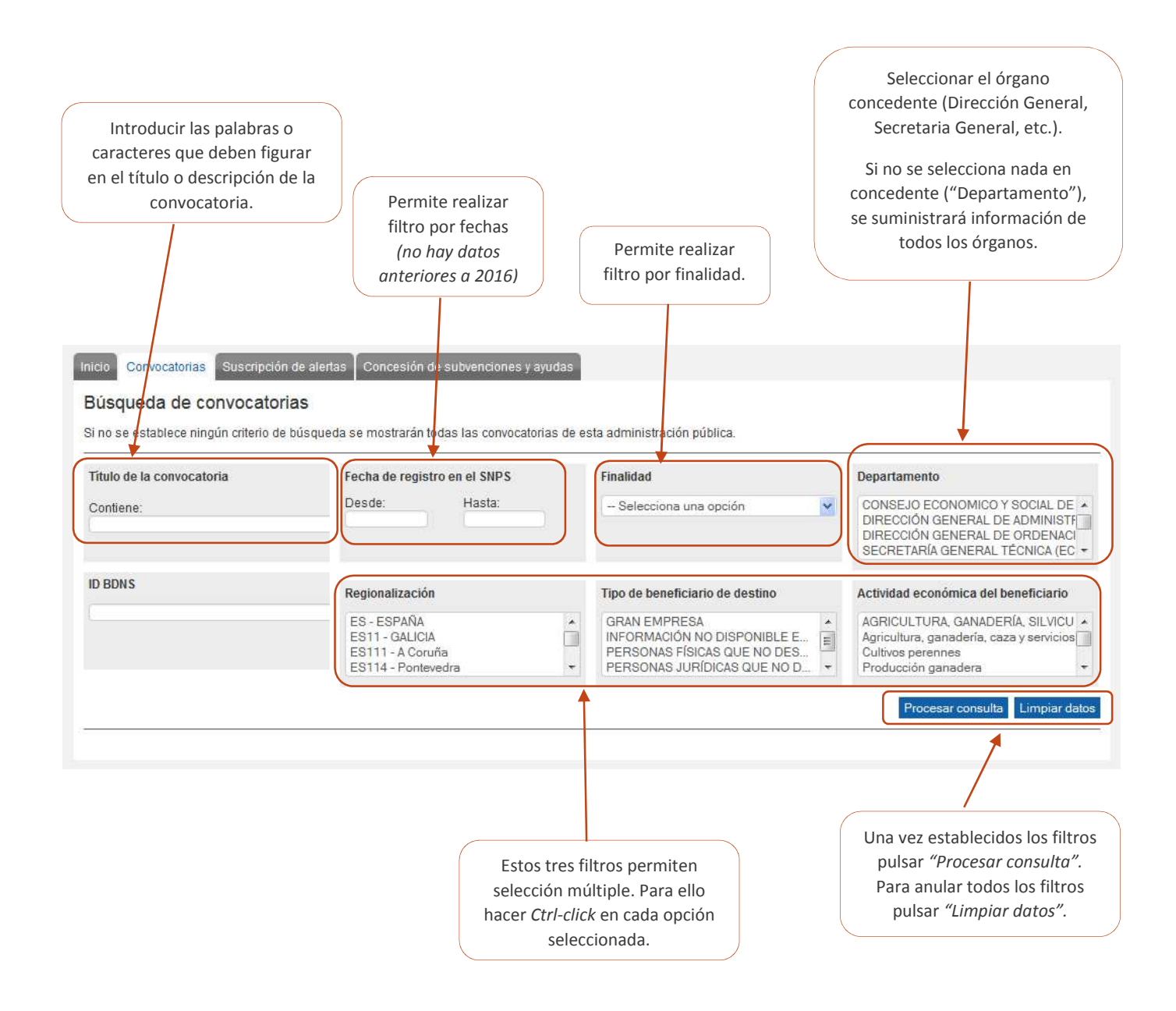

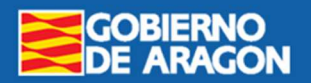

En la parte inferior de la pantalla se presenta el cuadro de datos con los resultados que se han obtenido de aplicar los criterios de búsqueda definidos:

Exportar datos en formato excel, PDF y Con un click sobre el título de cualquier CSV columna, el cuadro se ordena ascendente y descendente por esa columna Convocatorias (resultado de búsqueda) 👮 🖬 🖷 Puede ordenar este resultado alfabéticamente pulsa echa de registro Administración Departamento Título de la convocatoria BB Reguladoras ID BDNS ARAGÓN INSTITUTO ARAGONÉS DE 01/02/2019 SUBVENCIONES DIRECTAS A MUJERES http://www.boa. 437812 -> ARAGÓN DIRECCIÓN GENERAL DE 24/01/2019 Convocatoria de subvenciones, para el ahttp://www.boa. 436618 436600 -> ARAGÓN DIRECCIÓN GENERAL DE Convocatoria de subvenciones, para el anttp://www.boa.a III 24/01/2019 ARAGÓN SERVICIOS CENTRALES I ADENDA DE PRÓRROGA DEL CONVENIC http://www.boa. 435252 -> 15/01/2019 ARAGÓN ADENDA DE PRÓRROGA DEL CONVENIChttp://www.boa. 435234 SERVICIOS CENTRALES I 15/01/2019 ADENDA POR LA QUE SE PRORROGA EL http://www.boa. 435215 > ARAGÓN SERVICIOS CENTRALES I 15/01/2019 ADENDA POR LA QUE SE PRORROGA EL http://www.boa. 435207 -> 15/01/2019 Posicionando el ratón en la divisoria 435177 => ADENDA POR LA QUE SE PRORROGA EL http://www.boa. 15/01/2019 entre dos cabeceras de columna y con 15/01/2019 ADENDA POR LA QUE SE PRORROGA EL http://www.boa. 435122 >> un click mantenido, se redimensiona el 15/01/2019 ADENDA POR LA QUE SE PRORROGA EL http://www.boa.i 435118 -> ancho de columna. 15/01/2019 ADENDA POR LA QUE SE PRORROGA EL http://www.boa. 435115 => ARAGÓN SERVICIOS CENTRALES I 15/01/2019 ADENDA DE PRÓRROGA DEL CONVENIChttp://www.boa. 435105 ARAGÓN SERVICIOS CENTRALES I 15/01/2019 ADENDA DE PRÓRROGA DEL CONVENIC http://www.boa. 435095 -> ARAGÓN SERVICIOS CENTRALES I ADENDA DE PRÓRROGA DEL CONVENIC http://www.boa. 15/01/2019 435092 >> Página 1 de 1 📖 H 50V Mostrando 1 - 46 de 46

Puede moverse empleando la barra de desplazamiento situada a derecha. Las convocatorias están ordenadas de más reciente a más antigua en su fecha de registro en este portal. Para ampliar la información sobre una convocatoria, haga click sobre el Título de la Convocatoria. Para ver las bases reguladoras, que determinan el régimen jurídico de las subvención o ayuda, pulse sobre el enlace correspondiente.

> Haciendo *click* sobre un título de convocatoria, se abrirá una nueva pestaña en el navegador, mostrando la información detallada de esa convocatoria.

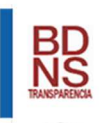

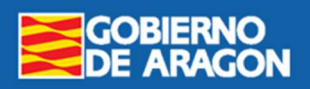

# Página de detalle de la convocatoria:

|                                                                                                    |                                                                                                    |                                                                                                    | Importe total a conceder                                                                                                    |
|----------------------------------------------------------------------------------------------------|----------------------------------------------------------------------------------------------------|----------------------------------------------------------------------------------------------------|----------------------------------------------------------------------------------------------------|
| Convocatoria de subvenciones, para el<br>laboral en el ámbito rural, dirigidas a las                                                                                        | año 2019, para prestación de servicios que facilite<br>s Comarcas de la C.A.A.                                                       | n la conciliación de la vida personal, familiar y                                                         | 150.000,00 €                                                                                                    |
| Identif.                                                                                                    | Fecha de registro en BDNS                                                                                                    | Tipo de ayuda                                                                                             | Subvención con convocatoria                                                                                                    |
| 436618                                                                                                    | 24/01/2019                                                                                                    | SUBVENCIÓN Y ENTREGA DINERARIA<br>SIN CONTRAPRESTACIÓN                                                    | Sí                                                                                                    |
| Beneficiarios                                                                                                    | Actividad económica del beneficiario                                                                                                 | Regiones de destino                                                                                       | Finalidad                                                                                                    |
| PERSONAS JURÍDICAS QUE NO<br>DESARROLLAN ACTIVIDAD<br>ECONÓMICA                                                                                                    | ACTIVIDADES SANITARIAS Y DE<br>SERVICIOS SOCIALES                                                                                    | ES24 - ARAGON                                                                                             | SERVICIOS SOCIALES Y PROMOCIÓN<br>SOCIAL                                                                                                    |
| Órgano convocante                                                                                                    |                                                                                                    |                                                                                                    | <ul> <li>Dirección electrónica del órgano<br/>convocante</li> </ul>                                                                                                    |
| ARAGÓN                                                                                                    | DIRECCIÓN GENERAL DE IGUALDAD Y<br>FAMILIAS                                                                                          |                                                                                                    |                                                                                                    |
| Título de las Bases reguladoras                                                                                                    |                                                                                                    |                                                                                                    | Dirección electrónica de las bases<br>reguladoras                                                                                                    |
| ORDEN PRE/571/2016, de 13 de junio (<br>con cargo al Fondo Local de Aragón                                                                                                  | je 2016, por la que se aprueban las bases regulad                                                                                    | doras para la concesión de subvenciones                                                                   | http://www.boa.aragon.es/cql-bin<br>/EBOA/BRSCGI?CMD=VEROBJ&<br>MLKOB=913475223131                                                                                     |
| Información sobre la Solicit                                                                                                    | ud                                                                                                    |                                                                                                    |                                                                                                    |
| El extracto de la convocatoria se pu                                                                                                    | Iblica en <mark>el d</mark> iario oficial?                                                                                           | ¿Se puede solicitar indefinidamente?                                                                      |                                                                                                    |
| si                                                                                                    |                                                                                                    | No                                                                                                    |                                                                                                    |
| HI.                                                                                                    |                                                                                                    |                                                                                                    |                                                                                                    |
| Esta convocatoria no será válida mientr<br>la publicación del extracto se puede cor                                                                                         | as no se publique su extracto en el diario oficial;<br>sultar en la tabla "Extracto de la convocatoria"                              | Fecha de inicio del periodo de solicitud                                                                  | Fecha de finalización del periodo de<br>solicitud                                                                                                    |
| Esta convocatoria no será válida mientr.<br>la publicación del extracto se puede cor<br>que se muestra más abajo.                                                           | as no se publique su extracto en el diario oficial;<br>isultar en la tabla "Extracto de la convocatoria"                             | Fecha de inicio del periodo de solicitud     Desde el dia siguiente al de la publicación     del extracto | <ul> <li>Fecha de finalización del periodo de<br/>solicitud</li> <li>20 días hábiles a contar desde el día<br/>siguiente al de la publicación del extractor</li> </ul> |
| Esta convocatoria no será válida mientr<br>la publicación del extracto se puede cor<br>que se muestra más abajo.<br>Información sobre las Ayud                              | as no se publique su extracto en el diario oficial;<br>isultar en la tabla "Extracto de la convocatoria"<br><b>as Estatales</b>      | Fecha de inicio del periodo de solicitud     Desde el dia siguiente al de la publicación     del extracto | <ul> <li>Fecha de finalización del periodo de<br/>solicitud</li> <li>20 días hábiles a contar desde el día<br/>siguiente al de la publicación del extracto</li> </ul>  |
| Esta convocatoria no será válida mientr<br>la publicación del extracto se puede cor<br>que se muestra más abajo.<br>Información sobre las Ayud<br>a ¿Ayuda de Estado?       | as no se publique su extracto en el diario oficial;<br>isultar en la tabla "Extracto de la convocatoria"<br><b>as Estatales</b>      | Fecha de inicio del periodo de solicitud  Desde el dia siguiente al de la publicación del extracto        | Fecha de finalización del periodo de<br>solicitud 20 días hábiles a contar desde el día<br>siguiente al de la publicación del extracto                                 |
| Esta convocatoria no será válida mientr<br>la publicación del extracto se puede cor<br>que se muestra más abajo.<br>Información sobre las Ayud<br>• ¿Ayuda de Estado?<br>No | as no se publique su extracto en el diario oficial;<br>isultar en la tabla "Extracto de la convocatoria"<br><b>as Estatales</b><br>— | Fecha de inicio del periodo de solicitud     Desde el dia siguiente al de la publicación     del extracto | Fecha de finalización del periodo de<br>solicitud 20 días hábiles a contar desde el día<br>siguiente al de la publicación del extracto                                 |

No

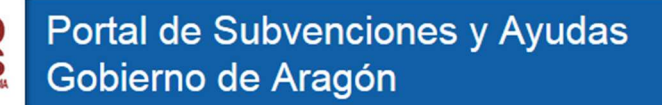

GOBIERNO DE ARAGON

Además, presenta dos cuadros, uno con información sobre los anuncios de extractos publicados en Diarios Oficiales sobre esa convocatoria, y otro cuadro donde se accede a los documentos adicionales de la convocatoria (texto de la convocatoria, y en su caso formularios, instrucciones de solicitud, etc.) que opcionalmente haya "subido" el órgano concedente en la Base de Datos Nacional de Subvenciones.

| cumentos de la convoca                                         | atoria                              | Downworth                                                                                                    |                              |                                                                                                    |
|----------------------------------------------------------------|-------------------------------------|----------------------------------------------------------------------------------------------------|------------------------------|----------------------------------------------------------------------------------------------------|
| 07-02-2019 CRDEN DRS-3                                         | 5-2019 ndf                          | Documentos                                                                                                    |                              |                                                                                                    |
| <u>X 0.00011 010 0</u>                                         | <u>.5 2013.pdi</u>                  |                                                                                                    |                              |                                                                                                    |
|                                                                |                                     |                                                                                                    |                              |                                                                                                    |
|                                                                |                                     |                                                                                                    |                              |                                                                                                    |
|                                                                |                                     |                                                                                                    |                              |                                                                                                    |
|                                                                |                                     |                                                                                                    |                              |                                                                                                    |
|                                                                |                                     |                                                                                                    |                              |                                                                                                    |
|                                                                |                                     |                                                                                                    |                              |                                                                                                    |
|                                                                |                                     |                                                                                                    |                              |                                                                                                    |
|                                                                |                                     |                                                                                                    |                              |                                                                                                    |
|                                                                |                                     |                                                                                                    |                              |                                                                                                    |
|                                                                |                                     |                                                                                                    |                              |                                                                                                    |
|                                                                |                                     |                                                                                                    |                              |                                                                                                    |
|                                                                |                                     |                                                                                                    |                              |                                                                                                    |
|                                                                |                                     |                                                                                                    |                              |                                                                                                    |
|                                                                |                                     | Désise (s. ) de D                                                                                                    |                              | Manharada 1. 1. da                                                                                                |
|                                                                |                                     | in in Payma 1 ue u IN IN SUV                                                                                                    |                              | Mostrando 1 - 1 de                                                                                                |
|                                                                |                                     |                                                                                                    |                              | Mostrando 1 - 1 de                                                                                                |
| ractos de la convecator                                        | ia                                  |                                                                                                    |                              | Mostrando I - I de                                                                                                |
| ractos de la convocator                                        | ia<br>Fecha publicaci               | Título apuncio                                                                                                    | Titulo apuncio (otro idioma) | Mostrando I - I de                                                                                                |
| ractos de la convocator<br>Diario oficial                      | ia<br>Fecha publicaci               | Título anuncio                                                                                                    | Título anuncio (otro idioma) | URL anuncio                                                                                                    |
| ractos de la convocator<br>Diario oficial                      | ia<br>Fecha publicaci               | Título anuncio<br>EXTRACTO de la ORDEN DRS//2019,<br>de 22 de enero, por la que se convocan                                                                                                    | Título anuncio (otro idioma) | URL anuncio                                                                                                    |
| ractos de la convocator<br>Diario oficial<br>v. B.O. DE ARAGÓN | ia<br>Fecha publicaci<br>07-02-2019 | Título anuncio<br>EXTRACTO de la ORDEN DRS//2019,<br>de 22 de enero, por la que se convocan<br>subvenciones de apoyo a acciones de<br>cooperación de agentes del sector agrario,                                                                                                    | Título anuncio (otro idioma) | URL anuncio                                                                                                    |
| ractos de la convocator<br>Diario oficial<br>B.O. DE ARAGÓN    | ia<br>Fecha publicaci<br>07-02-2019 | Título anuncio<br>EXTRACTO de la ORDEN DRS//2019,<br>de 22 de enero, por la que se convocan<br>subvenciones de apoyo a acciones de<br>cooperación de agentes del sector agrario,<br>en el marco del Programa de Desarrollo<br>Ruente aces de Actó 2000 esarrollo                                           | Título anuncio (otro idioma) | URL anuncio<br>http://www.boa.aragor<br>/cgi-bin<br>/EBOA/BRSCGI?CMD=<br>MLKOB=105873724303                       |
| ractos de la convocator<br>Diario oficial<br>B.O. DE ARAGÓN    | ia<br>Fecha publicaci<br>07-02-2019 | Título anuncio<br>EXTRACTO de la ORDEN DRS//2019,<br>de 22 de enero, por la que se convocan<br>subvenciones de apoyo a acciones de<br>cooperación de agentes del sector agrario,<br>en el marco del Programa de Desarrollo<br>Rural para Aragón 2014-2020, para 2019                                       | Título anuncio (otro idioma) | URL anuncio<br>http://www.boa.aragor<br>/cgi-bin<br>/EBOA/BRSCGI?CMD=<br>MLKOB=105873724303                       |
| ractos de la convocator<br>Diario oficial<br>B.O. DE ARAGÓN    | ia<br>Fecha publicaci<br>07-02-2019 | Título anuncio<br>EXTRACTO de la ORDEN DRS//2019,<br>de 22 de enero, por la que se convocan<br>subvenciones de apoyo a acciones de<br>cooperación de agentes del sector agrario,<br>en el marco del Programa de Desarrollo<br>Rural para Aragón 2014-2020, para 2019                                       | Título anuncio (otro idioma) | URL anuncio<br>http://www.boa.aragor<br>/cgi-bin<br>/EBOA/BRSCGI?CMD=<br>MLKOB=105873724303                       |
| nactos de la convocator<br>Diario oficial<br>. B.O. DE ARAGÓN  | ia<br>Fecha publicaci<br>07-02-2019 | Título anuncio<br>EXTRACTO de la ORDEN DRS//2019,<br>de 22 de enero, por la que se convocan<br>subvenciones de apoyo a acciones de<br>cooperación de agentes del sector agrario,<br>en el marco del Programa de Desarrollo<br>Rural para Aragón 2014-2020, para 2019                                       | Titulo anuncio (otro idioma) | URL anuncio<br>http://www.boa.araqor<br>/cgi-bin<br>/EBOA/BRSCGI?CMD=<br>MLKOB=105873724303                       |
| ractos de la convocator<br>Diario oficial<br>. B.O. DE ARAGÓN  | ia<br>Fecha publicaci<br>07-02-2019 | Título anuncio<br>EXTRACTO de la ORDEN DRS//2019,<br>de 22 de enero, por la que se convocan<br>subvenciones de apoyo a acciones de<br>cooperación de agentes del sector agrario,<br>en el marco del Programa de Desarrollo<br>Rural para Aragón 2014-2020, para 2019                                       | Título anuncio (otro idioma) | URL anuncio<br>http://www.boa.aragor<br>/cgi-bin<br>/EBOA/BRSCGI?CMD=<br>MLKOB=105873724303                       |
| Diario oficial<br>Diario oficial<br>. B.O. DE ARAGÓN           | ia<br>Fecha publicaci<br>07-02-2019 | Título anuncio<br>EXTRACTO de la ORDEN DRS//2019,<br>de 22 de enero, por la que se convocan<br>subvenciones de apoyo a acciones de<br>cooperación de agentes del sector agrario,<br>en el marco del Programa de Desarrollo<br>Rural para Aragón 2014-2020, para 2019                                       | Título anuncio (otro idioma) | URL anuncio<br>http://www.boa.aragor<br>/cgi-bin<br>/EBOA/BRSCGI?CMD=<br>MLKOB=105873724303                       |
| ractos de la convocator<br>Diario oficial<br>B.O. DE ARAGÓN    | ia<br>Fecha publicaci<br>07-02-2019 | Título anuncio<br>EXTRACTO de la ORDEN DRS//2019,<br>de 22 de enero, por la que se convocan<br>subvenciones de apoyo a acciones de<br>cooperación de agentes del sector agrario,<br>en el marco del Programa de Desarrollo<br>Rural para Aragón 2014-2020, para 2019                                       | Título anuncio (otro idioma) | URL anuncio<br>http://www.boa.aragor<br>/cgi-bin<br>/EBOA/BRSCGI?CMD=<br>MLKOB=105873724303                       |
| nactos de la convocator<br>Diario oficial<br>. B.O. DE ARAGÓN  | ia<br>Fecha publicaci<br>07-02-2019 | Título anuncio<br>EXTRACTO de la ORDEN DRS//2019,<br>de 22 de enero, por la que se convocan<br>subvenciones de apoyo a acciones de<br>cooperación de agentes del sector agrario,<br>en el marco del Programa de Desarrollo<br>Rural para Aragón 2014-2020, para 2019                                       | Título anuncio (otro idioma) | URL anuncio<br>http://www.boa.aragor<br>/cgi-bin<br>/EBOA/BRSCGI?CMD=<br>MLKOB=105873724303                       |
| ractos de la convocator<br>Diario oficial<br>B.O. DE ARAGÓN    | ia<br>Fecha publicaci<br>07-02-2019 | Título anuncio<br>EXTRACTO de la ORDEN DRS//2019,<br>de 22 de enero, por la que se convocan<br>subvenciones de apoyo a acciones de<br>cooperación de agentes del sector agrario,<br>en el marco del Programa de Desarrollo<br>Rural para Aragón 2014-2020, para 2019                                       | Titulo anuncio (otro idioma) | URL anuncio<br>http://www.boa.aragor<br>/cgi-bin<br>/EBOA/BRSCGI?CMD=<br>MLKOB=105873724303                       |
| ractos de la convocator<br>Diario oficial                      | ia<br>Fecha publicaci<br>07-02-2019 | Título anuncio<br>EXTRACTO de la ORDEN DRS//2019,<br>de 22 de enero, por la que se convocan<br>subvenciones de apoyo a acciones de<br>cooperación de agentes del sector agrario,<br>en el marco del Programa de Desarrollo<br>Rural para Aragón 2014-2020, para 2019                                       | Titulo anuncio (otro idioma) | URL anuncio<br>http://www.boa.aragor<br>/cgi-bin<br>/EBOA/BRSCGI?CMD=<br>MLKOB=105873724303                       |
| ractos de la convocator<br>Diario oficial                      | ia<br>Fecha publicaci<br>07-02-2019 | Título anuncio<br>EXTRACTO de la ORDEN DRS//2019,<br>de 22 de enero, por la que se convocan<br>subvenciones de apoyo a acciones de<br>cooperación de agentes del sector agrario,<br>en el marco del Programa de Desarrollo<br>Rural para Aragón 2014-2020, para 2019                                       | Titulo anuncio (otro idioma) | URL anuncio<br>http://www.boa.aragor<br>/cgi-bin<br>/EBOA/BRSCGI?CMD=<br>MLKOB=105873724303                       |
| ractos de la convocator<br>Diario oficial<br>A. B.O. DE ARAGÓN | ia<br>Fecha publicaci<br>07-02-2019 | Titulo anuncio<br>EXTRACTO de la ORDEN DRS//2019,<br>de 22 de enero, por la que se convocan<br>subvenciones de apoyo a acciones de<br>cooperación de agentes del sector agrario,<br>en el marco del Programa de Desarrollo<br>Rural para Aragón 2014-2020, para 2019                                       | Titulo anuncio (otro idioma) | URL anuncio<br>http://www.boa.aragor<br>/cgi-bin<br>/EBOA/BRSCGI?CMD=<br>MLKOB=105873724303                       |
| ractos de la convocator<br>Diario oficial                      | ia<br>Fecha publicaci<br>07-02-2019 | Título anuncio<br>EXTRACTO de la ORDEN DRS//2019,<br>de 22 de enero, por la que se convocan<br>subvenciones de apoyo a acciones de<br>cooperación de agentes del sector agrario,<br>en el marco del Programa de Desarrollo<br>Rural para Aragón 2014-2020, para 2019                                       | Título anuncio (otro idioma) | URL anuncio<br>http://www.boa.aragor<br>/cgi-bin<br>/EBOA/BRSCGI?CMD=<br>MLKOB=105873724303                       |
| ractos de la convocator<br>Diario oficial                      | ia<br>Fecha publicaci<br>07-02-2019 | Título anuncio         EXTRACTO de la ORDEN DRS//2019, de 22 de enero, por la que se convocan subvenciones de agonto a acciones de cooperación de agentes del sector agrario, en el marco del Programa de Desarrollo Rural para Aragón 2014-2020, para 2019         Rural para Aragón 2014-2020, para 2019 | Título anuncio (otro idioma) | URL anuncio<br>http://www.boa.aragor<br>/cgi-bin<br>/EBOA/BRSCGI?CMD=<br>MLKOB=105873724302                       |
| ractos de la convocator<br>Diario oficial                      | ia<br>Fecha publicaci<br>07-02-2019 | Título anuncio         EXTRACTO de la ORDEN DRS//2019, de 22 de enero, por la que se convocan subvenciones de agonto a acciones de cooperación de agentes del sector agrario, en el marco del Programa de Desarrollo Rural para Aragón 2014-2020, para 2019         Rural para Aragón 2014-2020, para 2019 | Título anuncio (otro idioma) | Mostrando 1 - 1 de<br>URL anuncio<br>http://www.boa.aragor<br>/cgi-bin<br>/EBOA/BRSCGI?CMD=<br>MLKOB=105873724303 |
| ractos de la convocator<br>Diario oficial<br>. B.O. DE ARAGÓN  | ia<br>Fecha publicaci<br>07-02-2019 | Título anuncio         EXTRACTO de la ORDEN DRS//2019, de 22 de enero, por la que se convocan subvenciones de agonto a acciones de cooperación de agentes del sector agrario, en el marco del Programa de Desarrollo Rural para Aragón 2014-2020, para 2019         Rural para Aragón 2014-2020, para 2019 | Título anuncio (otro idioma) | Mostrando 1 - 1 de<br>URL anuncio<br>http://www.boa.aragor<br>/cgi-bin<br>/EBOA/BRSCGI?CMD=<br>MLKOB=105873724302 |

En la parte inferior de este último cuadro, encontramos un botón que nos permite acceder directamente a las concesiones que se hayan otorgado en esa convocatoria concreta.

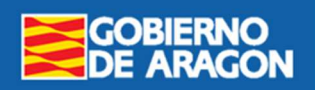

### Suscripción de Alertas de Convocatorias

El Portal de Subvenciones y Ayudas del Gobierno de Aragón permite suscribirse a un sistema de alertas a través de correo electrónico. Para ello el ciudadano no tiene más que crear una suscripción con tres elementos:

- 1. Un conjunto de criterios de alerta (Son los mismos que se han visto en el apartado "Buscar Convocatorias").
- 2. Una dirección electrónica.
- 3. Una contraseña.

#### El sistema dispone de dos pestañas, una para crear las alertas y otra para modificarlas o cancelarlas.

| Goneo electronico                                                                                                    |                                                                           | Contraseña <u>*</u>            |                              |
|----------------------------------------------------------------------------------------------------|---------------------------------------------------------------------------|--------------------------------|------------------------------|
| Departamento                                                                                                    |                                                                           | Finalidad                      | Título de la convocatoria    |
| AGENCIA DE CALIDAD Y PROSPECTIVA<br>ARAGONESA DE SERVICIOS TELEMÁTIO<br>BANCO DE SANGRE Y TEJIDOS DE ARAO<br>CENTRO DE INVESTIGACIÓN Y TECNOLO | JNIVERSITARIA DE ARAGÓN<br>OS (AST)<br>3ÓN<br>DGÍA AGROALIMENTARIA (CITA) | - Selecciona una opción        | Contiene                     |
| Regionalización                                                                                                    | Tipo de beneficiario de destino                                           | Actividad económica de destino | Fecha de registro en el SNPS |
|                                                                                                    |                                                                           | AGRICULTURA GANADERÍA SUVICI + | Desde: Hasta:                |

#### Al guardar la suscripción aparece un mensaje:

|                                                                                                    |                                              |                                                                        | Contraseña*                     |                              |
|----------------------------------------------------------------------------------------------------|----------------------------------------------|------------------------------------------------------------------------|---------------------------------|------------------------------|
| Departamento                                                                                                    |                                              |                                                                        | Finalidad                       | Título de la convocatoria    |
| AGENCIA DE CALIDAD Y PROSP<br>ARAGONESA DE SERVICIOS TEI<br>BANCO DE SANGRE Y TEJIDOS<br>CENTRO DE INVESTIGACIÓN Y 1 | ECTIVA UN<br>LEMÁTICO<br>DE ARAGO<br>FECNOLO | IIVERSITARIA DE ARAGÓN<br>IS (AST)<br>DN<br>GÍA AGROALIMENTARIA (CITA) | - Selecciona una opción 🛛 🛛     | Contrene                     |
| tegionalización                                                                                                    |                                              | Tipo de beneficiario de destino                                        | Actividad económica de destino  | Fecha de registro en el SNPS |
|                                                                                                    | *                                            | PERSONAS FÍSICAS QUE NO DES                                            | AGRICULTURA, GANADERÍA, SILVICU | Desde: Hasta:                |

Para finalizar la activación de la alerta, el sistema envía un mensaje a la cuenta de correo, donde pide la confirmación:

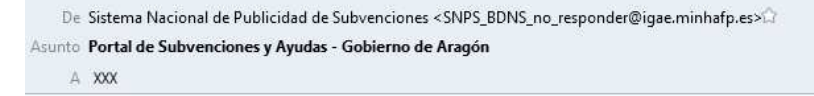

Estimado Sr./Sra.:

Tu suscripción en el Servicio de alertas de Publicidad de Subvenciones del Gobierno de Aragón se ha realizado con éxito.

Para confirmar el alta acceda a la siguiente dirección

Confirmar

#### IMPORTANTE:

Este servicio de Alertas es un servicio adicional a la consulta libre y gratuita que se puede efectuar en el Portal de Ayudas y Subvenciones. Se declina cualquier responsabilidad que pueda derivarse de su utilización

Un saludo.

© Gobierno de Aragón

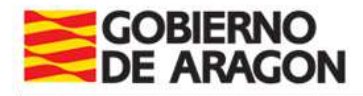

#### Confirmada la suscripción, devolverá el siguiente mensaje:

| orreo electrónico <u>*</u><br>-     | Contraseña <u>*</u>                      |                                                                                                    |
|-------------------------------------|------------------------------------------|----------------------------------------------------------------------------------------------------|
|                                     |                                          |                                                                                                    |
| a modificar o anular la suscripción | n, se activa la pestaña correspondiente: | En caso de olvido de la contrase<br>se puede gestionar a través o<br>botón "Recuperar contraseña". |

Cuando se produzca un registro en el Sistema Nacional de Publicidad de Subvenciones de una convocatoria que cumpla con los criterios establecidos (filtros) en la suscripción, se recibirá un mensaje en la dirección electrónica indicada por el ciudadano.

Estos tres filtros permiten

selección múltiple. Para ello

hacer *Ctrl+click* en cada opción seleccionada.

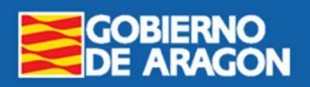

Procesar consulta Limpiar datos

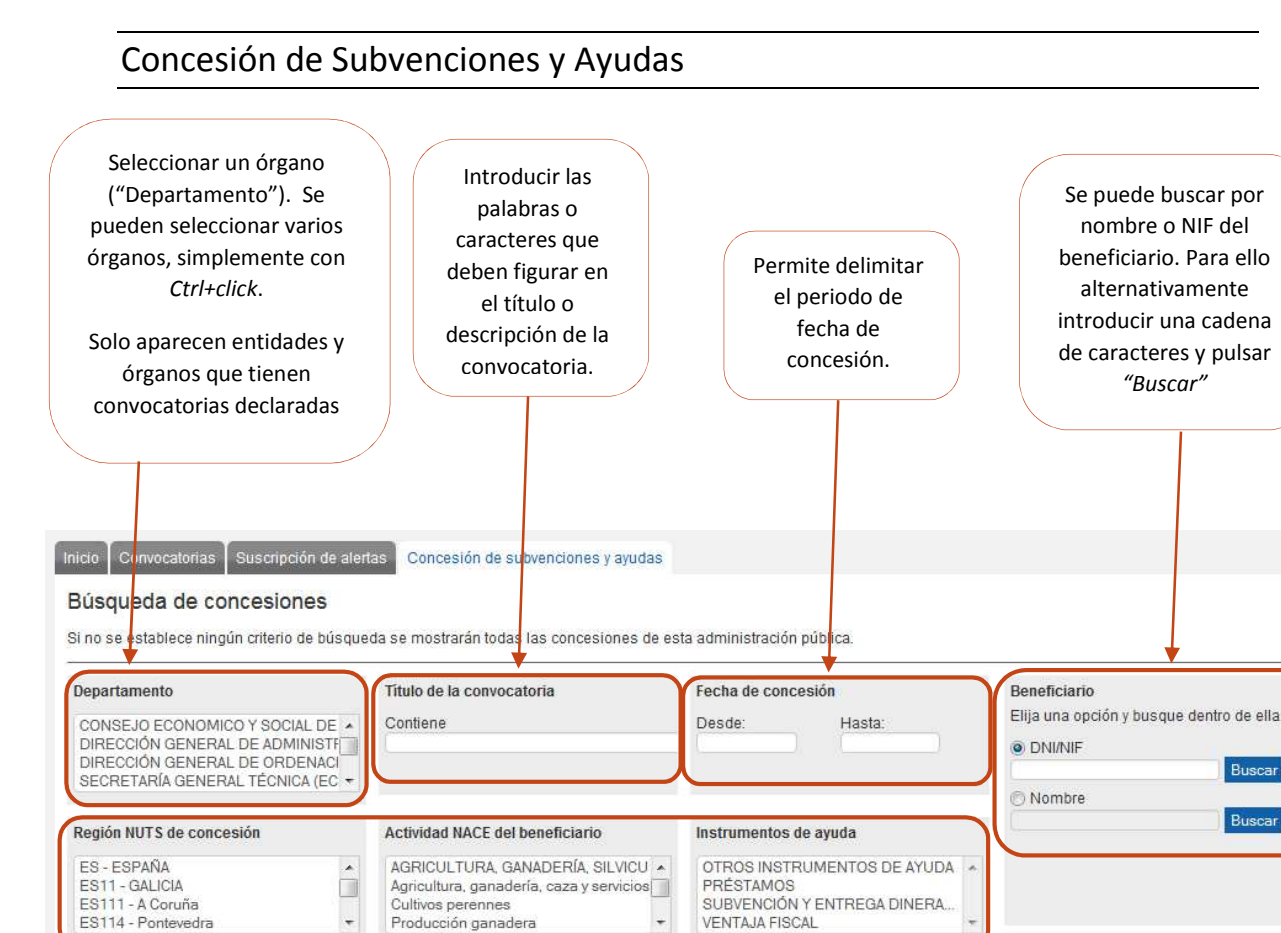

Para buscar por beneficiario, alternativamente hay que seleccionar si se busca por DNI/NIF o por nombre, e introducir una cadena de caracteres o números a buscar. Entonces se pulsa *"Buscar"*.

Una vez establecidos los filtros pulsar "Procesar consulta". Para anular todos

los filtros pulsar "Limpiar datos".

| Beneficiario           |                    |
|------------------------|--------------------|
| Elija una opción y bus | que dentro de ella |
|                        |                    |
|                        | Buscar             |
| Nombre                 |                    |
| C Iterinore.           |                    |

Aparecerá un cuadro como el que se muestra a continuación, con la lista de beneficiarios que cumplen con el criterio que se ha introducido. De entre ellos hay que elegir uno pulsando "+" sobre la columna de la izquierda. Por último, pulsar el botón "Cerrar".

#### Beneficiarios

|   | DNI       | Apellidos y nombre / Razón social                                                                           |   |
|---|-----------|----------------------------------------------------------------------------------------------------|---|
| 0 | A22002307 | ASOCIACION AGROINDUSTRIAL SA                                                                                | - |
| 0 | G22010904 | ASOCIACIÓN DE AMAS DE CASA, CONSUMIDORESY USUARIOS ALTOARAGON                                               |   |
| 0 | G22014450 | ASOCIACIÓN GUAYENTE                                                                                         | H |
| 0 | G22035513 | ASOCIACION PROFESIONAL GANADEROS VALLE DE HECHO                                                             |   |
| 0 | G22045942 | ASOCIACION AGRARIA JOVENES AGRICULTORES (ASAJA)                                                             |   |
| 0 | G22050249 | ASOCIACIÓN DE EMPRESARIOS DE BARBASTRO                                                                      |   |
| 0 | G22134357 | ASOCIACION DOWN HUESCA                                                                                      |   |
| 0 | G22134357 | ASOCIACION DOWN HUESCA                                                                                      |   |
| 0 | G22134357 | ASOCIACION DOWN HUESCA                                                                                      |   |
| 0 | G22139497 | ASOCIACIÓN TURÍSTICA DEL VALLE DEL BENASQUE                                                                 |   |
| 0 | G22162986 | ASOCIACION DE EMPRESARIOS SIERRA DE GUARA                                                                   |   |
| 0 | G22186126 | ASOCIACION DE CRIADORES DE GANADO OVINO CHURRA TENSINA                                                      |   |
| 0 | G22189252 | AODEM - ASOCIACIÓN OSCENSE DE ESCLEROSIS MULTIPLE                                                           |   |
| 0 | G22190201 | "FEACCU HUESCA". FEDERACIÓN DE ASOCIACIONES DE CONSUMIDORES Y USUARIOS DE                                   |   |
| 0 | G22202105 | ASOCIACIÓN ATENCIÓN Y PREVENCIÓN DROGODEPENDENCIAS IBÓN                                                     |   |
| 0 | G22202881 | COORDINADORA ASOCIACIONES DEPERSONAS CON DISCAPACIDAD HUESCA<br>Página 1 de 4 -> + 50 Mostrando 1 - 50 de 1 | + |

Cerrar

Una vez cerrada la ventana el beneficiario seleccionado se habrá incorporado como filtro/criterio de búsqueda:

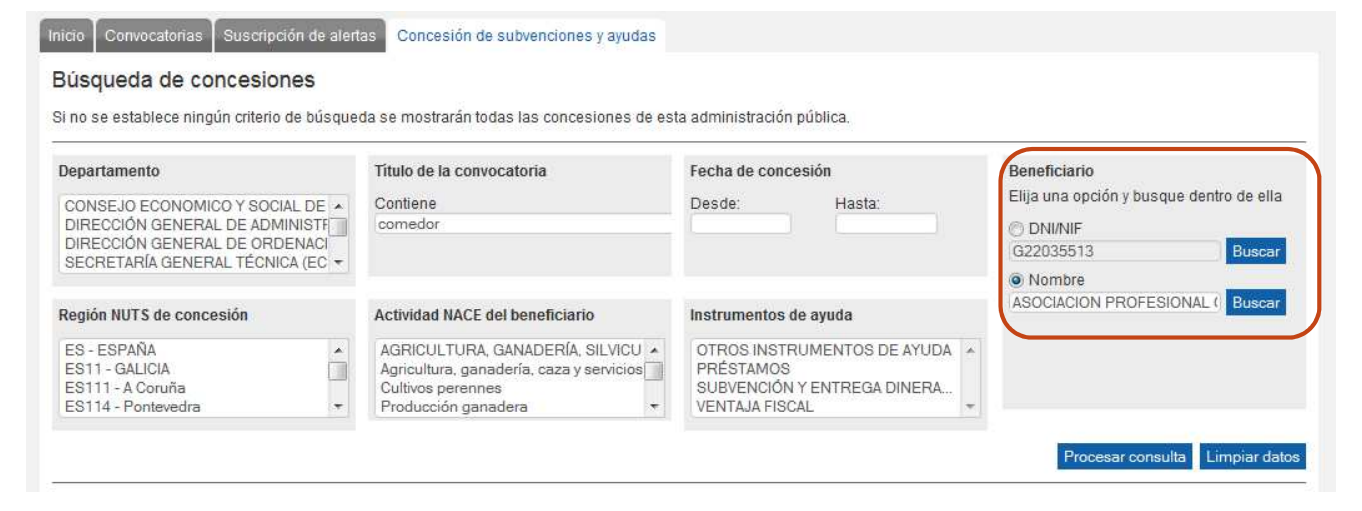

GOBIERNO DE ARAGON

#### El resultado de la búsqueda se presenta en un cuadro de datos como el siguiente:

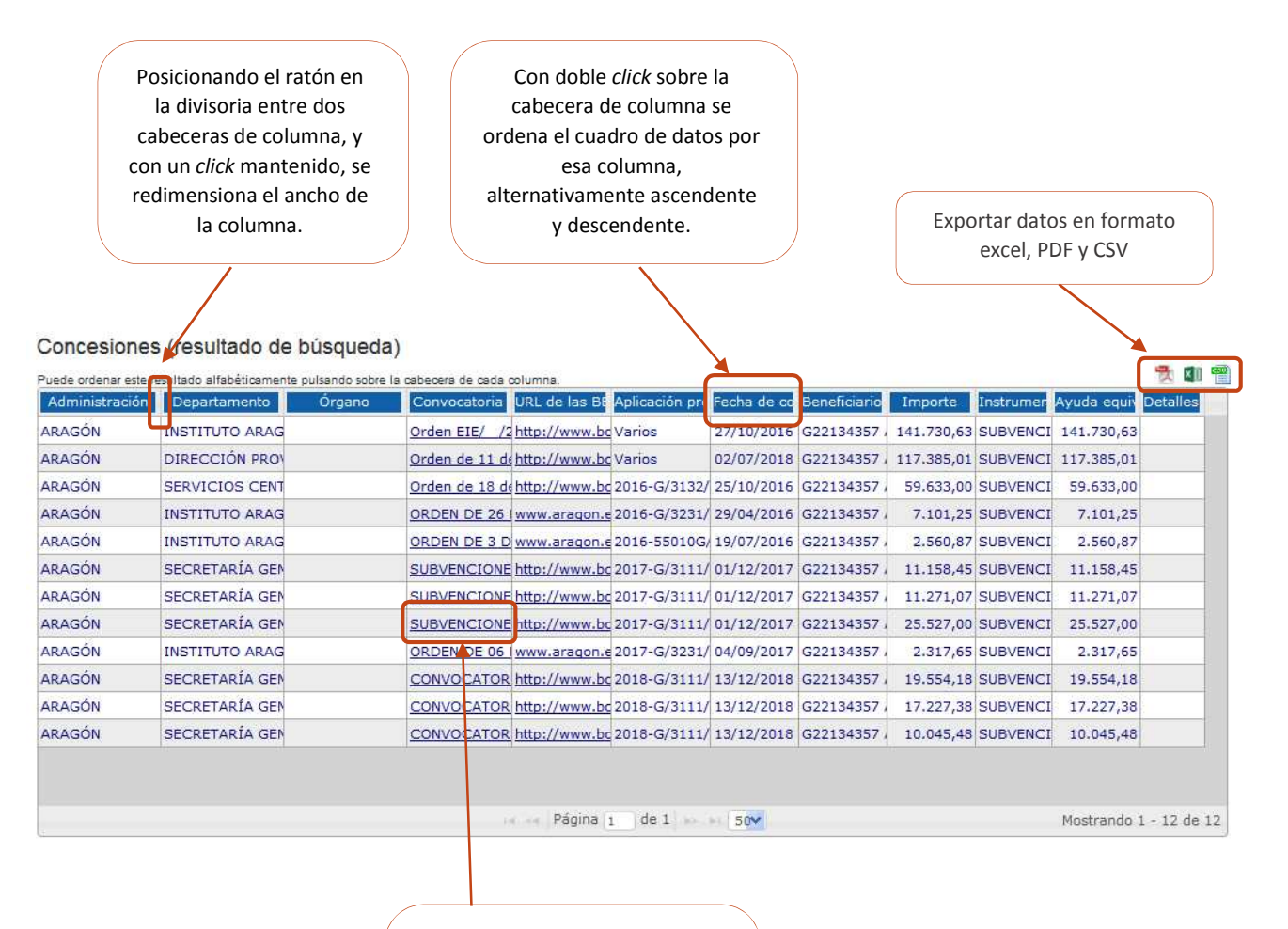

Haciendo click sobre el título de la convocatoria, se abrirá una nueva pestaña en el navegador, mostrando la información detallada de esa convocatoria.